## 学员在线培训学习指南

一、(手机微信端)学员登录微信,关注"智越教育"公众号,点击右下方"我的---个人中心",进行 个人账号绑定,账号默认为手机号,初始密码:身份证号码后6位,其登陆操作界面如下:,

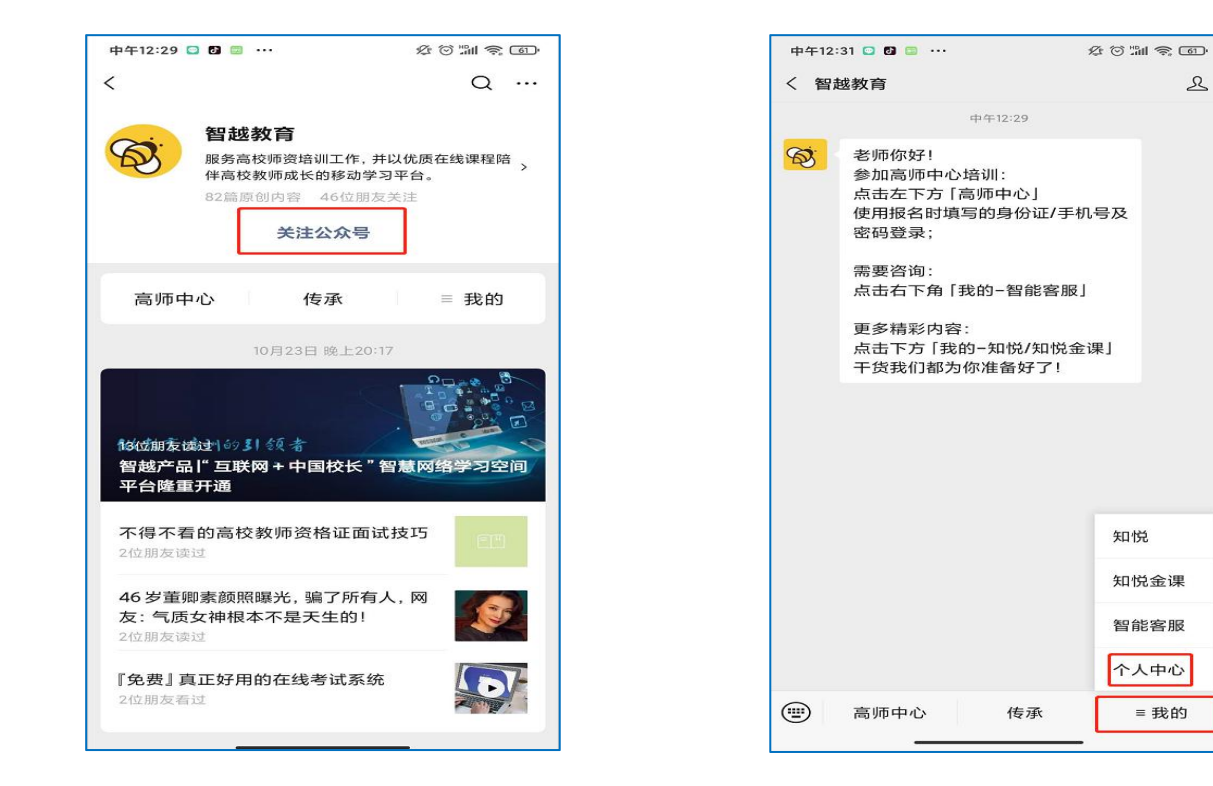

| 5:06 |               | <b>::!</b>   4G |
|------|---------------|-----------------|
| ×    | 账号绑定          |                 |
|      | M             |                 |
|      | 账号绑定          |                 |
|      |               |                 |
| 账号*  |               |                 |
| A 13 | XXXXXXXXX(范例) |                 |
| 密码*  |               |                 |
| 🗇 12 | 3456          |                 |
| 注册账号 | 忘记密码?         |                 |
|      |               |                 |
|      | 登录            |                 |
| 您    | 《好,请先登录以开始学习旅 | 5程!             |
|      |               |                 |
|      |               |                 |
|      |               |                 |
|      | < >           |                 |
|      |               |                 |

绑定账号后,点击中间的"高师中心"——"广东高等学校师资培训中心"——"2020年度岗前培训"

-"选择对应班级"——"点击在线直播"即可,操作界面如下:

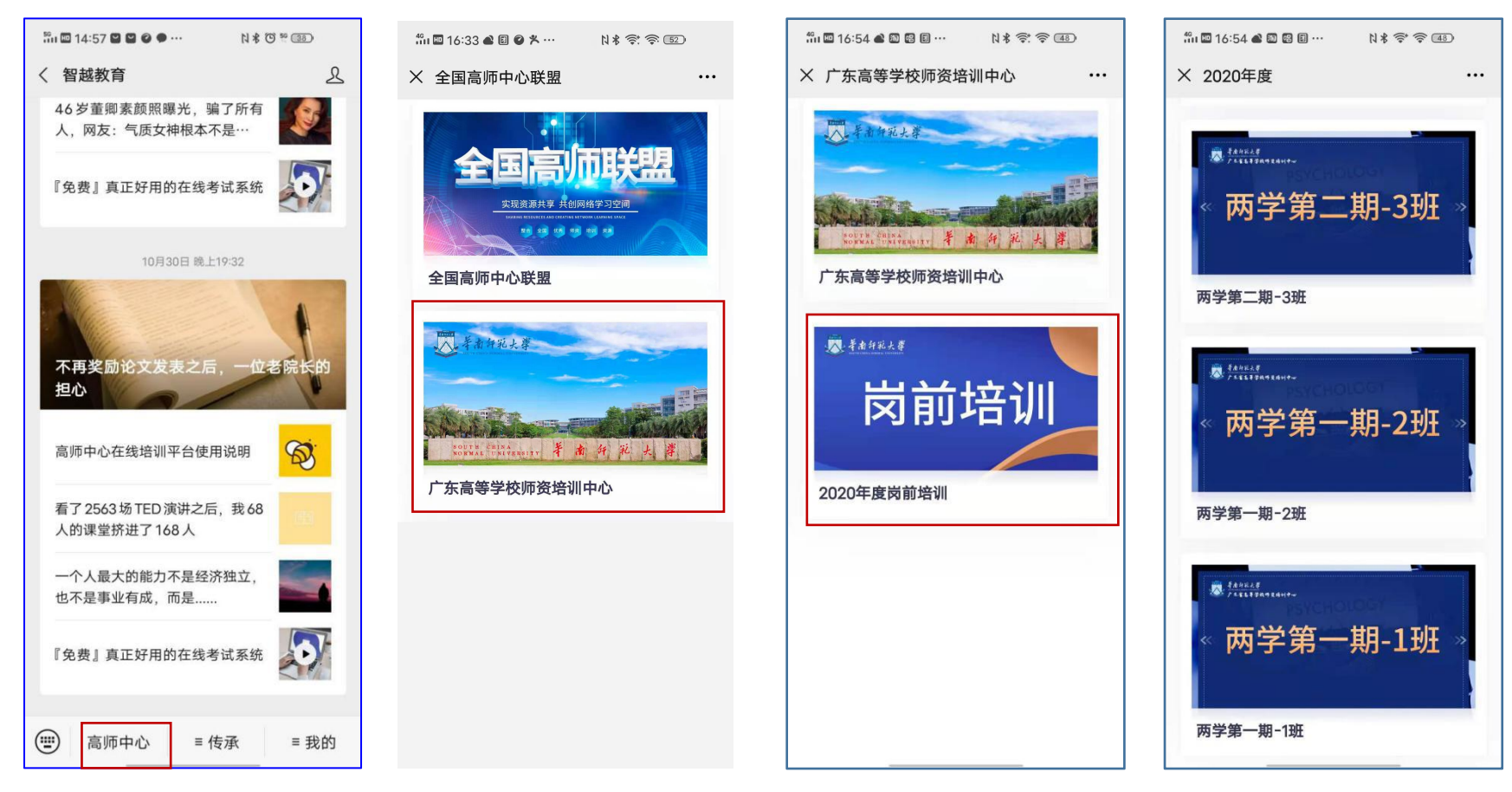

## 个人学习时长查看:可在公众号中,点击"我的"一一"个人中心"一一"学习画像"进行查看

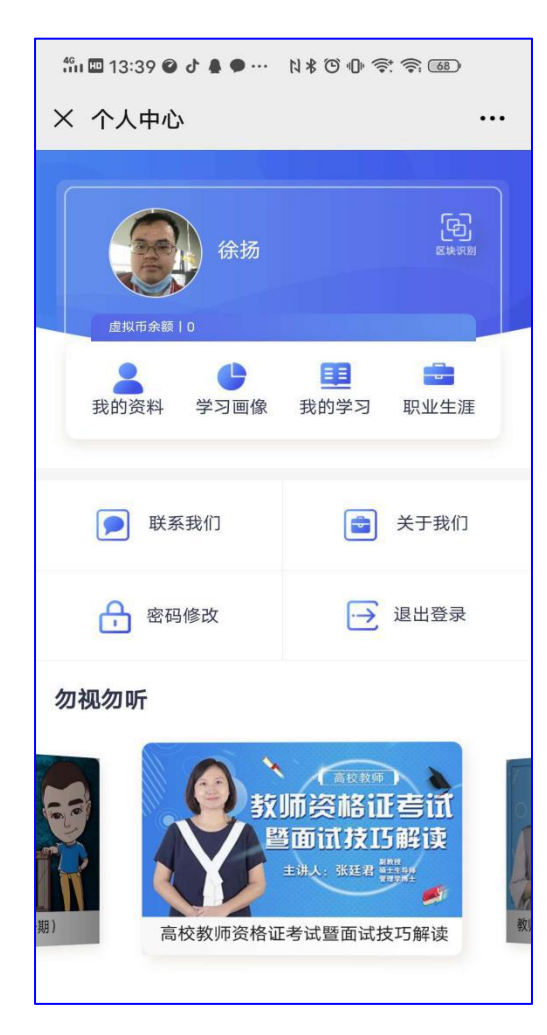

| 直播问   | 学习时长   | 操作 |
|-------|--------|----|
| 第一期培训 | 8小时7分钟 | 详情 |
| 第二期培训 | 5小时6分钟 | 详情 |
| 第三期培训 | 15分钟   | 详情 |
| 第四期培训 | 3分钟    | 详情 |
| 第六期培训 |        | 详情 |
|       |        |    |
|       |        |    |

| #11 13:39 ❷♂鼻●⋯ ▷⊁७ ⊕ 奈 奈 @@                                                                                                    |           |                                                                 |  |  |
|----------------------------------------------------------------------------------------------------|-----------|-----------------------------------------------------------------|--|--|
| × 我的数据_个人中心 ···                                                                                                    |           |                                                                 |  |  |
| 直播课程                                                                                                    |           | 在线课程                                                            |  |  |
| > 学习时长                                                                                                    |           |                                                                 |  |  |
| > 在学课程                                                                                                    |           |                                                                 |  |  |
|                                                                                                    | 高等教育学 🔟   | ◎ "Barrowson<br>高等教育心理学<br>Extension States States<br>Barrowson |  |  |
| 高等学校职业·                                                                                                    | ··高等教育学   | 高等教育心理学                                                         |  |  |
| 已学 0%                                                                                                    | 已学 22.22% | 已学 37.5%                                                        |  |  |
| 高等教育法规概论<br>(1999年1月1日)<br>(1999年1月1日)<br>(1999年1月1日)<br>(1999年1月1日)<br>(1999年1月1日)<br>(1999年1月1日)<br>(1999年1月1日)<br>(1999年1月1日)<br>(1999年1月1日)<br>(1999年1月1日)<br>(1999年1月1日)<br>(1999年1月1日)<br>(1999年1月1日)<br>(1999年1日)<br>(1999年11)<br>(1999年1日)<br>(1999年11)<br>(1999年11)<br>(1999<br>11)<br>(1999年11)<br>(1999<br>11)<br>(1999年11)<br>(1999<br>11)<br>(1999<br>11) | A70272    | 测试课程                                                            |  |  |
| 高等教育法规·                                                                                                    | ··职业素养导向· | …测试课程                                                           |  |  |
| 已学 100%                                                                                                    | 已学 0%     | 已学 33.33%                                                       |  |  |

二、(PC 端学习): 需要手机先关注"智越教育"公众号, 然后打开 PC 端微信, 点击"智越教育"公 众号, 使用方法与手机点击步骤一致。